## <u>ข้อปฏิบัติสำหรับการเข้าร่วมประชุมผู้ถือหน่วยลงทุนผ่านสื่ออิเล็กทรอนิกส์ (E-AGM)</u>

<u>บริษัทจัดการขอแจ้งข้อปฏิบัติสำหรับการเข้าร่วมประชุมผู้ถือหน่วยลงทุนผ่านสื่ออิเล็กทรอนิกส์ (E-AGM) ดังนี้</u>

ผู้ถือหน่วยลงทุนหรือผู้รับมอบฉันทะที่ประสงค์เข้าร่วมประชุม E-AGM สามารถแจ้งความประสงค์โดยนำส่ง เอกสารแสดงตัวตนเพื่อยืนยันสิทธิเข้าร่วมประชุม E-AGM ผ่านระบบนำส่งเอกสาร (Pre-Registration) เพื่อระบุตัวตน โดย

- เข้าไปที่ <u>https://egatif.foqus.vc/registration/</u> หรือ
- 2. สแกน QR Code เพื่อเข้าสู่ระบบ

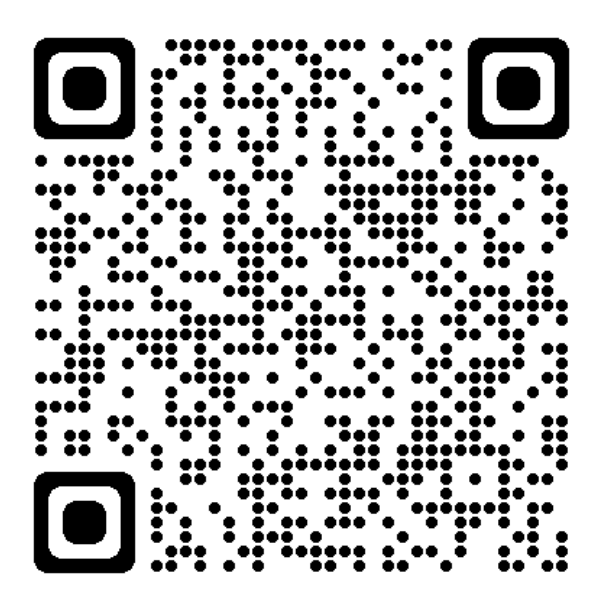

<u>โดยระบบจะเปิดให้ดำเนินการตั้งแต่วันที่ 12 เมษายน 2565 เวลา 8.00 น. ถึง วันที่ 25 เมษายน 2565 เวลา 17.00 น.</u>

## ขั้นตอนการลงทะเบียน

- เมื่อเข้าสู่ระบบแล้ว ให้ผู้ถือหน่วยลงทุนหรือผู้รับมอบฉันทะ กรอกข้อมูลตามที่ระบบแสดง (โดยข้อมูลที่กรอก ในระบบต้องตรงกันกับข้อมูล ณ วัน Record Date จากบริษัท สูนย์รับฝากหลักทรัพย์ (ประเทศไทย) จำกัด) เช่น
  - เลขทะเบียนผู้ถือหลักทรัพย์
  - เลขบัตรประชาชน / เลขหนังสือเดินทาง / เลขทะเบียนนิติบุคคล
  - อีเมลที่ใช้สำหรับการรับ WebLink ในการเข้าสู่การประชุม E-AGM ชื่อผู้ใช้ (Username) และ รหัสผ่าน (Password) สำหรับการเข้าร่วมประชุม E-AGM
  - หมายเลขโทรศัพท์

| กรณีเข้าร่วมประชุมด้วยตนเอง   | กรณีมอบฉันทะให้บุคคลอื่น / นิติบุคคล<br>ที่ไม่ใช่บุคคลของบริษัทจัดการ |
|-------------------------------|-----------------------------------------------------------------------|
| ตาม <u>สิ่งที่ส่งมาด้วย 6</u> | ตาม <u>สิ่งที่ส่งมาด้วย 6</u>                                         |
|                               | และเอกสารฉบับจริง ให้ส่งทางไปรษณีย์                                   |

นอกจากนี้ กรุณาอัพโหลดเอกสารเพิ่มเติม ตามกรณี ดังนี้

- เมื่อบริษัทจัดการได้รับเอกสารตามข้อ 1 จากผู้ถือหน่วยลงทุนหรือผู้รับมอบฉันทะ บริษัทจัดการจะดำเนินการ ตรวจสอบเอกสารเพื่อยืนยันสิทธิเข้าร่วมประชุม โดยเมื่อผ่านการตรวจสอบสิทธิแล้ว ผู้ถือหน่วยลงทุนหรือ ผู้รับมอบฉันทะจะได้รับอีเมลแจ้งรายละเอียด ดังนี้
  - ชื่อผู้ใช้ (Username) และ รหัสผ่าน (Password)
  - WebLink ในการเข้าสู่ระบบการประชุม E-AGM
  - คู่มือการใช้งานระบบ

ในกรณีที่ ผู้ถือหน่วยลงทุนหรือผู้รับมอบฉันทะไม่ได้รับการอนุมัติ ท่านจะได้รับอีเมลแจ้งสาเหตุ และสามารถ ยื่นเอกสารเพิ่มเติมหรือนำส่งเอกสารที่ได้รับการแก้ไขเพิ่มเติมได้

- ทั้งนี้ ขอให้ผู้ถือหน่วยลงทุนหรือผู้รับมอบฉันทะ เก็บรักษาชื่อผู้ใช้ (Username) และรหัสผู้ใช้ (Password) ไว้ เป็นความลับ ไม่เปิดเผยแก่ผู้อื่น และในกรณีที่ชื่อผู้ใช้ (Username) และรหัสผู้ใช้ (Password) ของท่านสูญหาย หรือยังไม่ได้รับภายในวันที่ 25 เมษายน 2565 กรุณาติดต่อบริษัทจัดการ โดยทันที
- 4. ขอให้ท่านศึกษาคู่มือวิธีการใช้งานระบบการประชุม E-AGM ที่บริษัทจัดการหรือผู้ให้บริการระบบได้ส่งให้ ท่านทางอีเมล (e-mail) โดยละเอียด ทั้งนี้ ระบบจะเปิดให้ท่านลงทะเบียนเข้าร่วมประชุมล่วงหน้า 1 ชั่วโมง (13.00 น.) ก่อนเริ่มการประชุม อย่างไรก็ตาม การถ่ายทอดสดการประชุมจะเริ่มในเวลา 14.00 น. เท่านั้น
- สำหรับวิธีการลงคะแนนระหว่างการประชุม E-AGM ผู้ถือหน่วยลงทุนหรือผู้รับมอบฉันทะสามารถลงคะแนน ในแต่ละวาระ ได้ โดยลงคะแนน "เห็นด้วย" หรือ "ไม่เห็นด้วย" หรือ "งดออกเสียง" กรณีที่ผู้ถือหน่วยลงทุน หรือผู้รับมอบฉันทะ ไม่ลงคะแนนสำหรับวาระ ใด ๆ ระบบจะนับคะแนนของท่านเป็น "เห็นด้วย" โดย อัตโนมัติ
- 6. กรณีที่ท่านประสบปัญหาทางด้านเทคนิคในการใช้ระบบการประชุม E-AGM ก่อนการประชุม หรือระหว่าง การประชุม กรุณาติดต่อ Quidlab ซึ่งเป็นผู้ให้บริการระบบการประชุม E-AGM ของบริษัทจัดการ โดยบริษัท จัดการจะระบุช่องทางการติดต่อ Quidlab ไว้ในอีเมลที่ได้ส่งชื่อผู้ใช้ (Username) และรหัสผู้ใช้ (Password) ให้ ท่านผู้ถือหน่วยลงทุน